# **Geophysical Archive Data Delivery System**

(Grifa) Gapenhela

User Guide

Version: 1.0 Published: Dec 2020 Contact: clientservices@ga.gov.au

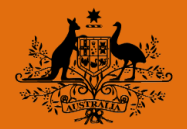

arms

wnsville

**Australian Government** 

## **Geophysical Archive Data Delivery System**

This system provides magnetic, radiometric, gravity and digital elevation data from Australian National, State and Territory Government geophysical data archives.

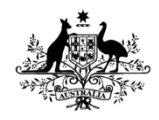

Australian Government

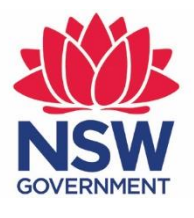

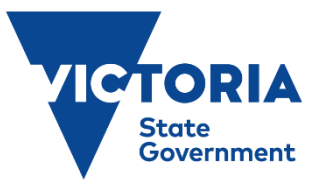

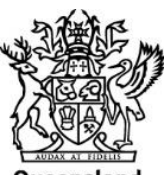

Queensland Government

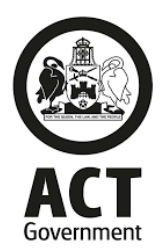

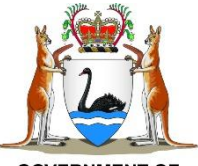

GOVERNMENT OF WESTERN AUSTRALIA

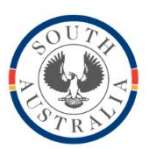

Government of South Australia

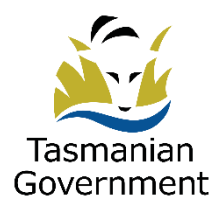

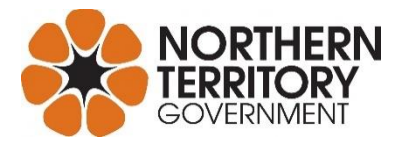

# TABLE OF CONTENTS

**01** *Perform a Spatial Query* 

**05** Run Spatial Query Clear Spatial Query Load a Spatial Query Save a Spatial Query

**06** Download a spatial query dataset

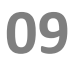

Field name definitions

*"Knowing where things are, and why, is essential to rational decision making"* ~ Jack Dangermond, Environmental Systems Research Institute (ESRI)

### **Perform a Spatial Query**

In order to return specific set of datasets, you must first perform a spatial query. The following set of instructions will guide you through to steps to do so. To perform a Spatial you need to define a spatial boundary and at least one primary filter.

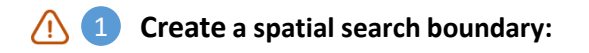

(!)

#### Different ways to create a spatial search boundary:

- Manually draw extent within the mapping window
- Manually define a spatial boundary with a WGS entry.
- Minimized Section 2015 Import a Local shape, KML or JSON file containing a spatial boundary.
- Select an Australian State with a predefined boundary.
- Select a predefined Map sheet.

Notice: A spatial boundary must be defined to return a dataset

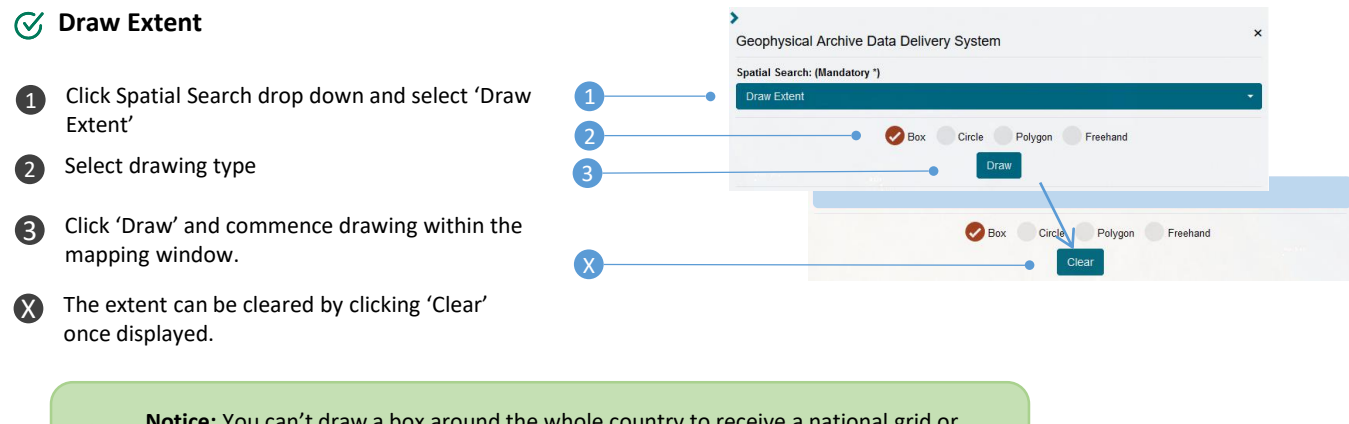

**Notice:** You can't draw a box around the whole country to receive a national grid or image. To download a national grid or image click on the layers option at the top left of the screen and select GADDS.

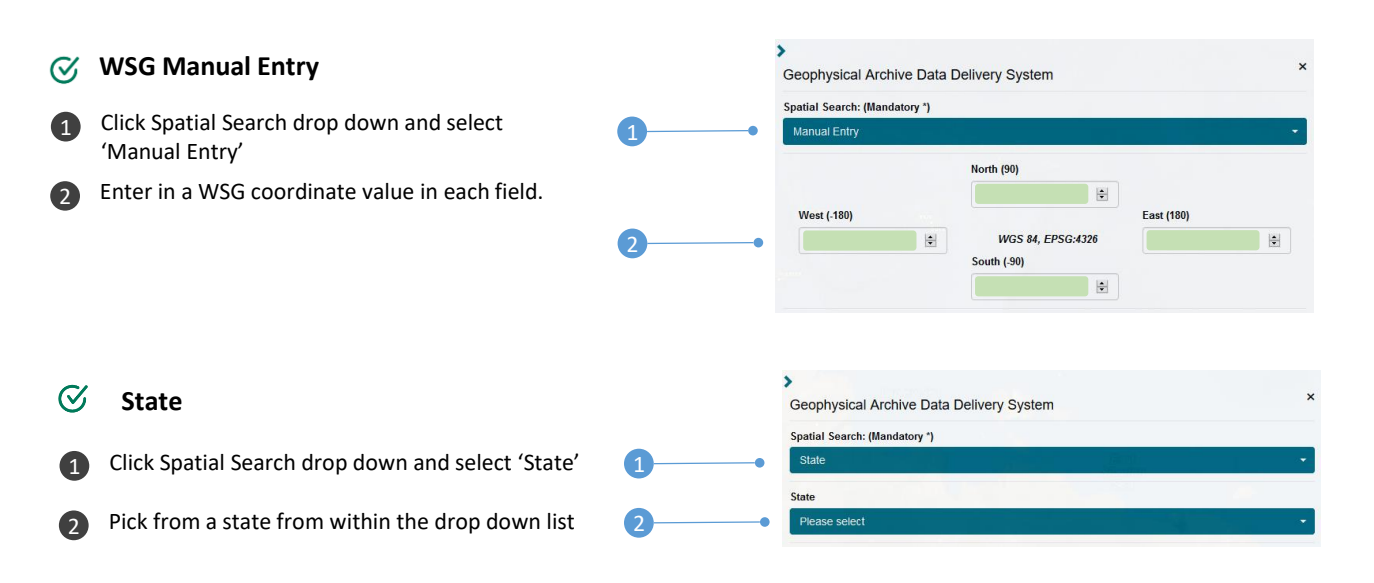

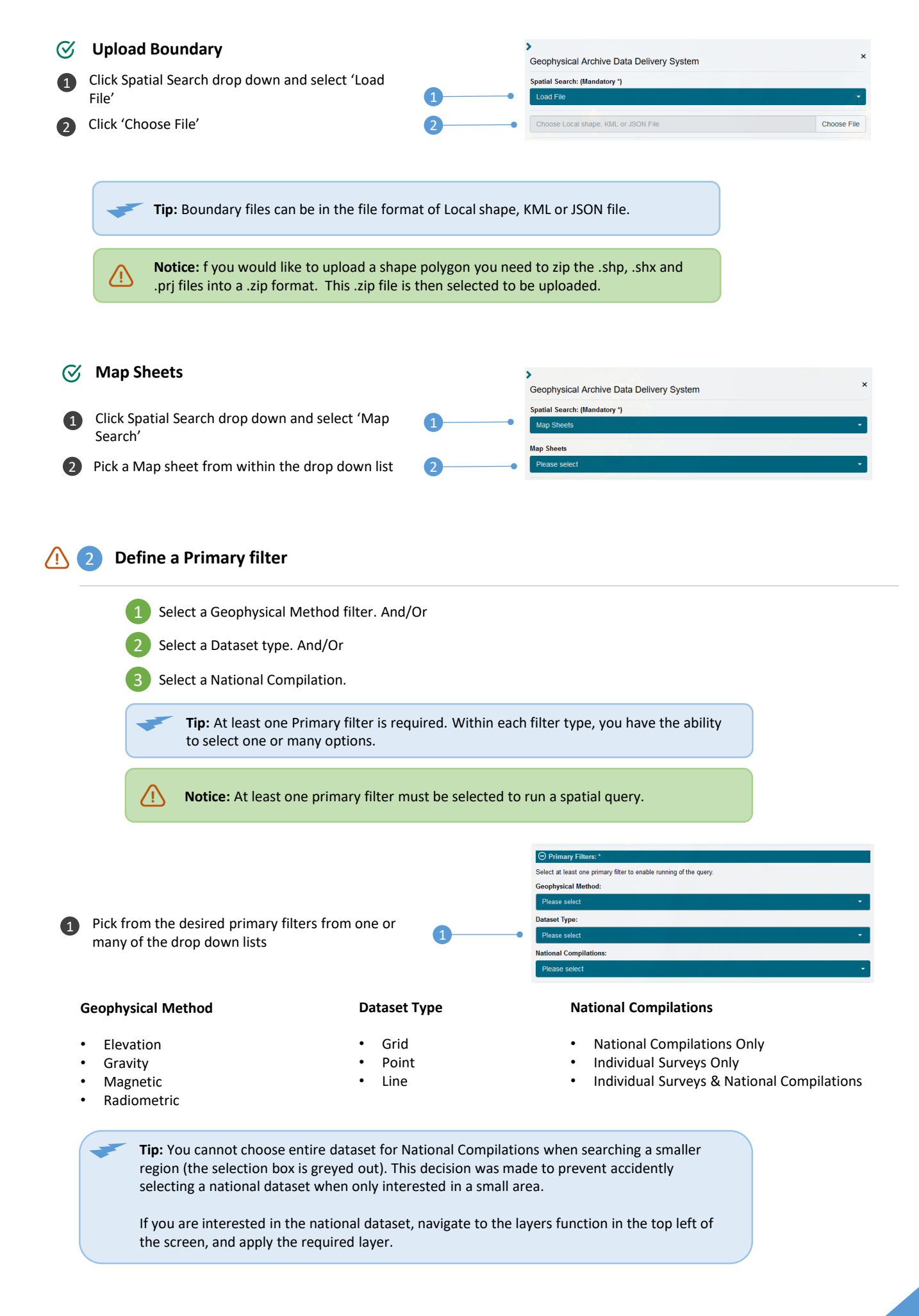

 Select the desired date range by dragging the sliders left and right. Year range can be selected between 1900 and the present year.

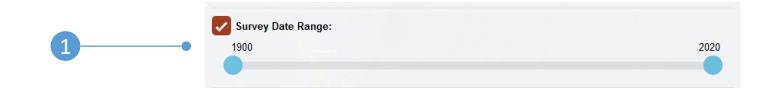

#### 4 Define one or more optional filters

Optional Filters Survey ID: Check one or many Optional Filter/s and select Survey Name: 1 from the options within the presented drop Data Theme Sub-Type: down lists, alternatively enter a value if Onshore/Offshore presented with a blank field. Survey Type: Platform Type: Legislation: Owner: Operator: Contractor: Processor: Client:

#### ♂ Data Theme Sub-Type

The optional filter data theme sub-type lists all variables available for each geophysical method these variables include different colour tables for images or enhancements, such as 1VD. The below data table outlines each dataset type and its unit of measure (UOM).

| Туре      | Dataset                                           | иом    |
|-----------|---------------------------------------------------|--------|
| elevation | ground elevation geoid                            | m      |
| elevation | ground elevation geoid image                      |        |
| elevation | ground elevation ellipsoid                        | m      |
| elevation | ground elevation ellipsoid image                  |        |
| elevation | Ausdrape elevation geoid                          | m      |
| elevation | Ausdrape elevation geoid image                    |        |
| elevation | Ausdrape elevation ellipsoid                      | m      |
| elevation | Ausdrape elevation ellipsoid image                |        |
| elevation | elevation line data                               |        |
| gravity   | infinite slab Bouguer anomaly                     | um/s^2 |
| gravity   | infinite slab Bouguer anomaly 1VD                 | Eo     |
| gravity   | complete infinite slab Bouguer anomaly            | um/s^2 |
| gravity   | complete infinite slab Bouguer anomaly 1VD        | Eo     |
| gravity   | spherical cap Bouguer anomaly                     | um/s^2 |
| gravity   | spherical cap Bouguer anomaly 1VD                 | Eo     |
| gravity   | complete spherical cap Bouguer anomaly            | um/s^2 |
| gravity   | complete spherical cap Bouguer anomaly image      |        |
| gravity   | complete spherical cap Bouguer anomaly 05VD       | Eo     |
| gravity   | complete spherical cap Bouguer anomaly 05VD image |        |
| gravity   | complete spherical cap Bouguer anomaly 1VD        | Eo     |
| gravity   | complete spherical cap Bouguer anomaly 1VD image  |        |
| gravity   | complete spherical cap Bouguer anomaly tilt       | Eo     |
| gravity   | complete spherical cap Bouguer anomaly tilt image |        |

### ♂ Data Theme Sub-Type

| Туре        | Dataset                                                     | UOM      |
|-------------|-------------------------------------------------------------|----------|
| gravity     | isostatic residual anomaly                                  | um/s^2   |
| gravity     | optimised isostatic residual anomaly                        | um/s^2   |
| gravity     | de-trended global isostatic residual anomaly                | um/s^2   |
| gravity     | de-trended global isostatic residual anomaly image          |          |
| gravity     | de-trended global isostatic residual anomaly 05VD           | Eo       |
| gravity     | de-trended global isostatic residual anomaly 05VD image     |          |
| gravity     | isostatic residual anomaly 1VD                              | Eo       |
| gravity     | de-trended global isostatic residual anomaly 1VD            | Eo       |
| gravity     | de-trended global isostatic residual anomaly 1VD image      |          |
| gravity     | de-trended global isostatic residual anomaly tilt           | um/s^2   |
| gravity     | de-trended global isostatic residual anomaly tilt image     |          |
| gravity     | free air anomaly                                            | um/s^2   |
| gravity     | free air anomaly 1VD                                        | um/s^2   |
| gravity     | free air offshore infinite slab Bouguer anomaly onshore     | um/s^2   |
| gravity     | free air offshore spherical cap Bouguer anomaly onshore     | um/s^2   |
| gravity     | free air offshore spherical cap Bouguer anomaly onshore 1VD | Eo       |
| gravity     | gravity line data                                           |          |
| gravity     | gravity point data                                          |          |
| magnetic    | TMI (total magnetic intensity)                              | nT       |
| magnetic    | TMI pseudocolour image                                      |          |
| magnetic    | TMI grevscale image                                         |          |
| magnetic    | TMI 1VD                                                     | nT/m     |
| magnetic    | TMI 1VD image                                               | ,        |
| magnetic    | TMI 2VD                                                     | nT/m^2   |
| magnetic    | TMI RTP (reduced to pole)                                   | nT       |
| magnetic    | TMI RTP pseudocolour image                                  |          |
| magnetic    | TMI RTP grevscale image                                     |          |
| magnetic    | TMI RTP 05VD                                                | nT/m     |
| magnetic    | TMI RTP 05VD pseudocolour image                             | ,        |
| magnetic    | TMI RTP 1VD                                                 | nT/m     |
| magnetic    | TMI RTP 1VD pseudocolour image                              | ,        |
| magnetic    | TMI RTP 1VD grevscale image                                 |          |
| magnetic    | TMI RTP AS                                                  | nT/m     |
| magnetic    | TMI RTP AS pseudocolour image                               | ,        |
| magnetic    | TMI RTP Enhanced                                            | nT       |
| magnetic    | TMI RTP Enhanced pseudocolour image                         |          |
| magnetic    | TMI RTP Upward Continued                                    | nT       |
| magnetic    | TMI RTP Upward Continued pseudocolour image                 |          |
| magnetic    | magnetic line data                                          |          |
| radiometric | TC window countrate                                         | counts/s |
| radiometric | K window countrate                                          | counts/s |
| radiometric | U window countrate                                          | counts/s |
| radiometric | Th window countrate                                         | counts/s |
| radiometric | dose rate - terrestrial                                     | nGv/hr   |
| radiometric | dose rate - total                                           | nGy/hr   |
| radiometric | dose rate - total no nasvd                                  | nGv/hr   |
| radiometric | dose rate - total pseudocolour image                        | - 11     |
| radiometric | K equivalent ground concentration                           | %        |
| radiometric | K equivalent ground concentration no nasvd                  | %        |
| radiometric | K equivalent ground concentration pseudocolour image        |          |
| radiometric | U equivalent ground concentration                           | maa      |
| radiometric | U equivalent ground concentration no nasvd                  | ppm      |
| radiometric | U equivalent ground concentration pseudocolour image        |          |
| radiometric | Th equivalent ground concentration                          | maa      |
| radiometric | Th equivalent ground concentration no nasvd                 | ppm      |
| radiometric | Th equivalent ground concentration pseudocolour image       |          |
| radiometric | Th/K ratio                                                  |          |
| radiometric | U/K ratio                                                   |          |
| radiometric | U/Th ratio                                                  |          |
| radiometric | U2/Th ratio                                                 |          |
| radiometric | K-Th-U ternary colour image                                 |          |
| radiometric | K-Th-U-TC window countrate                                  | counts   |
| radiometric | radiometric line data                                       |          |

## **Run Spatial Query**

Once an Area's of Interest, filters, or date ranges have been defined, you have the ability to remove these values and regions by using the clear function.

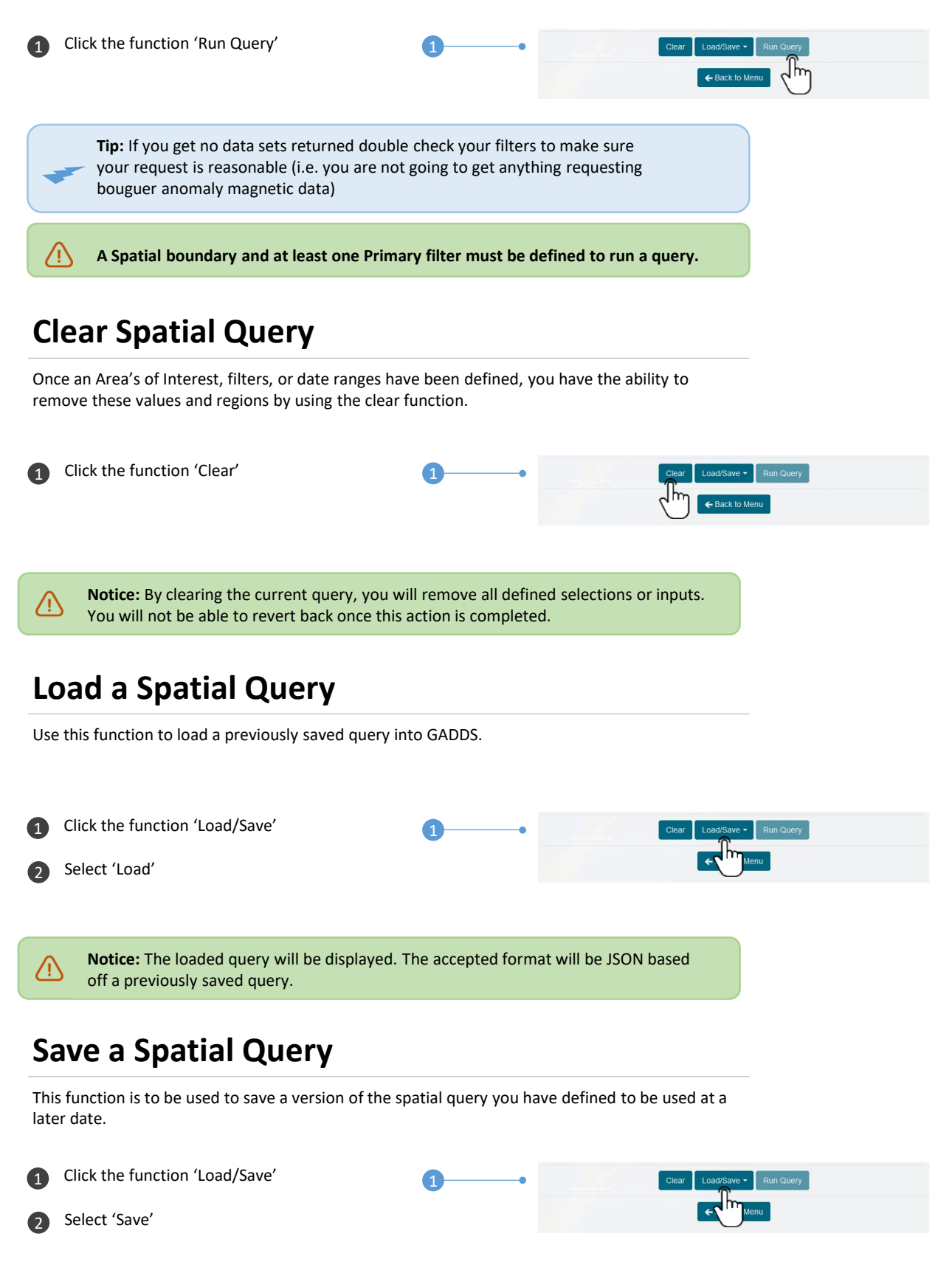

**Notice:** The locally saved query will hold the information required to duplicate this query at a later date. This can be done by loading a query.

### Download a spatial query dataset

After performing a spatial search, the Geophysical Archive Data Delivery system will allow you to download any returned datasets within this spatial search.

### 1 Select required dataset/s

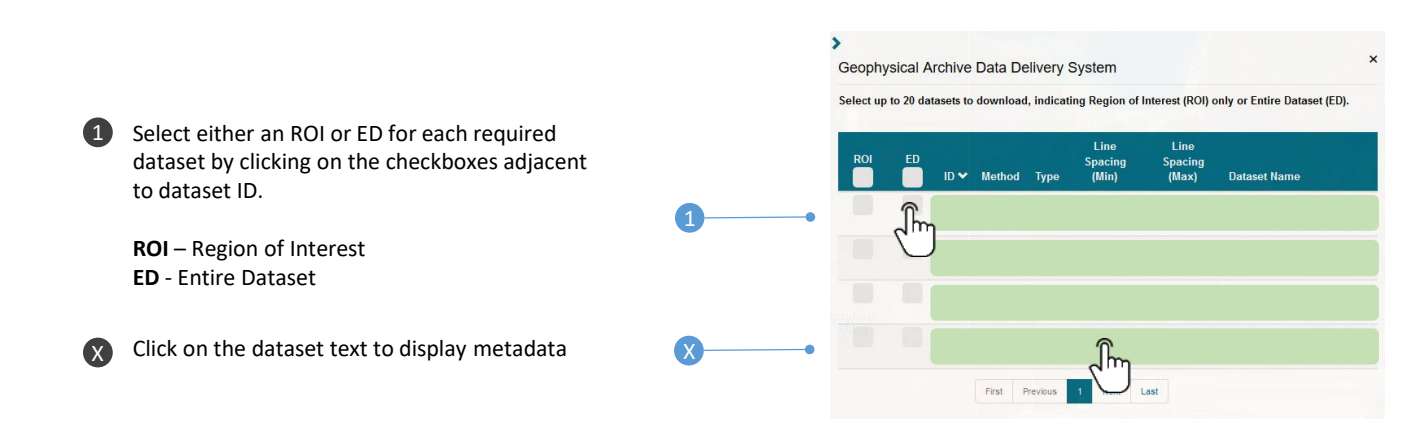

**Tip:** You have the option of selecting up to 20 datasets, each with either a ROI or ED.

Tip: You can display the metadata of the data set by clicking on the dataset text.

### 2 Select gridding options

 Select data format type from the drop down menu.
 Image: Gid Options:

 ERMapper and GeoTiff are supported.
 Data Format for Gid Datasets:

 Enter the desired grid resolution.
 Image: Gid Resolution for native resolution or enter cell size)

 Gid Resolution Lawe blank for native resolution or enter cell size)
 Image: Gid Resolution or enter cell size)

 Bilinear
 Image: Gid Resolution cell size)

- Bilinear
- Cubic
- Cubic Spline
- Lanczos
- Average
- Mode
- Maximum
- Minimum
- Median
- First Quartile
- Third Quartile

### Select required Point and line Data format

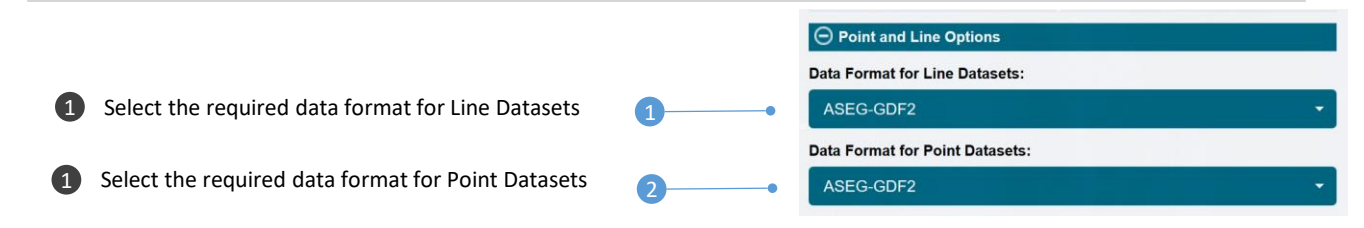

- ASEG-GDF2
- NETCDF

### Select a projection type

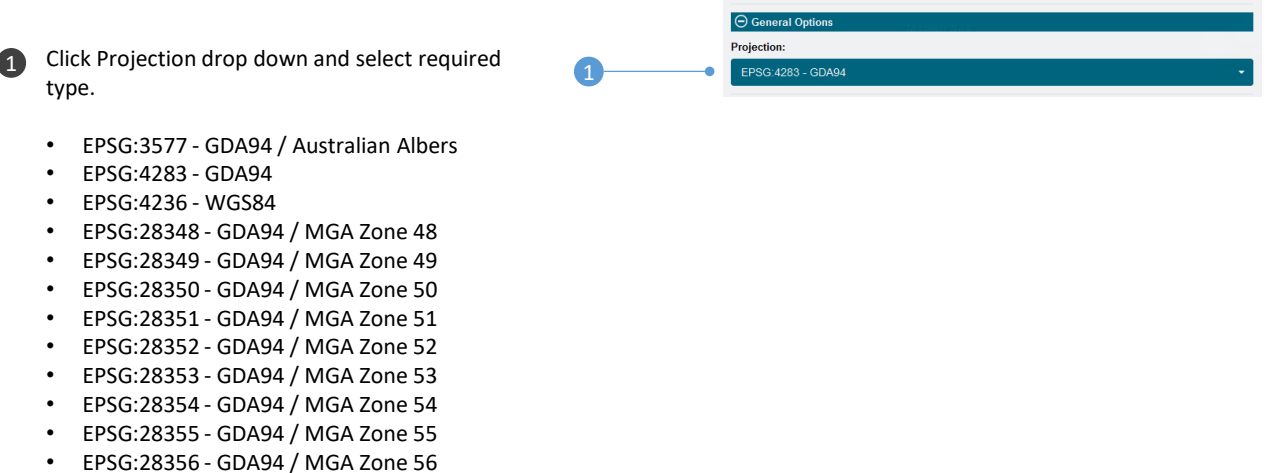

- EPSG:28357 GDA94 / MGA Zone 57
- EPSG:28358 GDA94 / MGA Zone 58

#### 5 Enter your email address

Email Enter the email address you would like the dataset to be distributed to.

> /!\ Notice: An email address is required to process the request.

### Submit Job

Select 'Submit Job'

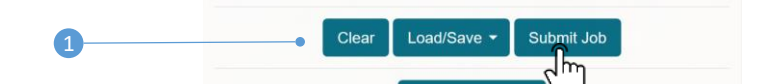

🗲 Refine Criteria

After submitting the defined spatial query job, the designated email recipient will receive a link to download the dataset once the job is processed. The download link will remain active for two days.

For magnetic data these fields are listed and defined in the following table:

| Field Name      | Definition                                                                                  |
|-----------------|---------------------------------------------------------------------------------------------|
| altitudeMean    | Nominal survey altitude in metres above sea level                                           |
| bearing         | Nominal line or tie bearing in degrees (0-359) measured east of true north                  |
| dateCode        | Date line or tie was acquired - yyyymmdd                                                    |
| FID             | Fiducial at sample in data record                                                           |
| fidFactor       | Fiducial size in seconds (Factor to convert fiducial increment into seconds).               |
| flight          | Flight number for line or tie                                                               |
| groundClearance | Nominal survey altitude in metres above ground level                                        |
| latitude        | Latitude in degrees                                                                         |
| LINE            | Unique line or tie number                                                                   |
| longitude       | Longitude in degrees                                                                        |
| microlevelled   | As for residual and also microlevelled                                                      |
| residual        | Levelled total magnetic intensity - IGRF + 5000nT                                           |
| survey          | Unique survey number identification                                                         |
| timeOfDay       | Time of day at fiducial zero in seconds                                                     |
| gridflag        | Gridding flag 1=ignore, 0=use. Indicates whether the data point was used in grid generation |

For radiometric data these fields are listed and defined in the following table:

| Definition                                                                    |
|-------------------------------------------------------------------------------|
| Altitude in metres above ground level of survey aircraft                      |
| Nominal survey altitude in metres above sea level                             |
| Nominal line or tie bearing in degrees (0-359) measured east of true north    |
| Date line or tie was acquired - yyyymmdd                                      |
| Fiducial at sample in data record                                             |
| Fiducial size in seconds (Factor to convert fiducial increment into seconds). |
| Flight number for line or tie                                                 |
| Nominal survey altitude in metres above ground level                          |
| Latitude in degrees                                                           |
| Unique line or tie number                                                     |
| Longitude in degrees                                                          |
| Potassium (counts/sec OR pctK)                                                |
| Unique survey number identification                                           |
| Thorium (counts/sec OR ppmTh)                                                 |
| Time of day at fiducial zero in seconds                                       |
| Total count (counts/sec OR nanoGrays/hour)                                    |
| Uranium (counts/sec OR ppmU)                                                  |
|                                                                               |

For **elevation** data these fields are listed and defined in the following table:

| Field Name      | Definition                                                                    |
|-----------------|-------------------------------------------------------------------------------|
| altitude Mean   | Nominal survey altitude in metres above sea level                             |
| bearing         | Nominal line or tie bearing in degrees (0-359) measured east of true north    |
| dateCode        | Date line or tie was acquired - yyyymmdd                                      |
| FID             | Fiducial at sample in data record                                             |
| fidFactor       | Fiducial size in seconds (Factor to convert fiducial increment into seconds). |
| flight          | Flight number for line or tie                                                 |
| ground          | Ground elevation in metres above sea level                                    |
| groundClearance | Nominal survey altitude in metres above ground level                          |
| latitude        | Latitude in degrees                                                           |
| LINE            | Unique line or tie number                                                     |
| longitude       | Longitude in degrees                                                          |
| plane           | Aircraft elevation in metres above ellipsoid                                  |
| survey          | Unique survey number identification                                           |
| timeOfDay       | Time of day at fiducial zero in seconds                                       |

For gravity data these fields are listed and defined in the following table:

| Field Name   | Definition                                                                                                    |
|--------------|----------------------------------------------------------------------------------------------------|
| project      | Survey number unique to each survey                                                                                                    |
| obsno        | Oracle database generated unique number                                                                                                    |
| stationno    | Station number (includes project number)                                                                                                    |
| stationname  | Name of station                                                                                                    |
| stationtype  | Type of station eg. absolute, base, control, ground, helicopter etc.                                                                            |
| dlong        | Longitude                                                                                                    |
| dlat         | Latitude (negative) for the southern hemisphere                                                                                                 |
| posunits     | Position units (degrees, decimal degrees)                                                                                                    |
| acc_loc      | Estimate of accuracy of the position, in metres                                                                                                 |
| datum        | Position datum                                                                                                    |
| spheroid     | Spheroid used defined by the datum                                                                                                    |
| posmethod    | Method used to position the station eg. digitised from map, GPS, etc.                                                                           |
| elevation    | Elevation of ground at the station (metres above sea level)                                                                                     |
| elevunits    | Units of the elevation                                                                                                    |
| acc_ht       | Estimate of accuracy of the elevation, in metres                                                                                                |
| elevdatum    | Elevation datum                                                                                                    |
| elevmethod   | Method used to define elevation eg. barometer, map, GPS, etc.                                                                                   |
| elevtype     | Elevation description eg. land, marine, underground etc.                                                                                        |
| obsdate      | Date observation was made                                                                                                    |
| countryid    | Country observation was made in eg. Aus., PNG etc.                                                                                              |
| grav         | Observed gravity value                                                                                                    |
| gravunits    | Units of the observed gravity                                                                                                    |
| acc_gu       | Estimate of the accuracy of the observed gravity                                                                                                |
| gravdatum    | Observed gravity datum                                                                                                    |
| calcdate     | Date gravity data were processed                                                                                                    |
| gravmethod   | Gravity meter used eg. LaCoste-Romberg, Scintrex etc.                                                                                           |
| gmeterid     | Gravity meter serial number                                                                                                    |
| height       | Height of the gravity meter at the observation point                                                                                            |
| heighterror  | Estimate of the accuracy of the meter height                                                                                                    |
| heightmethod | Method used to obtain the height of the meter                                                                                                   |
| tc           | Terrain correction                                                                                                    |
| tcerror      | Terrain correction accuracy estimate                                                                                                    |
| tcmethod     | Method used to calculate the terrain corrrection eg. Hammer hand, Intrepid software etc.                                                        |
| tcdensity    | Density used in the terrain correction                                                                                                    |
| confid       | Confidentiality status of the station eg. open or embargoed                                                                                     |
| reliab       | Estimate of the overall reliability of the reading (0 = unreliable, 7 = high reliability)                                                       |
| status       | Status of the station (original or active)                                                                                                    |
| comments     | Comments made when observing the station                                                                                                    |
| parent       | Shows either '-1' for the original version of the station that has been converted, or the obsno of the station from which it has been converted |
| freeair      | Free Air Anomaly value                                                                                                    |
| bouguer      | Bouguer Anomaly value at 2.67 tonne/cubic metre                                                                                                 |
|              |                                                                                                    |

For **airborne gravity** data these fields are listed and defined in the following table:

| Field Name          | Definition                                                                                                    |
|---------------------|----------------------------------------------------------------------------------------------------|
| Proj                | Project Number                                                                                                    |
| Flt                 | Flight Number                                                                                                    |
| Line                | Line Number                                                                                                    |
| Fid                 | Fiducial                                                                                                    |
| Date                | Date (yyyymdd)                                                                                                    |
| Brg                 | Einel Longitude (degrees CDA04)                                                                                                 |
| Long                | Final Latitude (degrees, GDA94)                                                                                                 |
| LatRad              | Final Latitude (radians, GDA94)                                                                                                 |
| mga53E              | Final Easting (metres, GDA94,MGA53)                                                                                             |
| mga53N              | Final Northing (metres, GDA94, MGA53)                                                                                           |
| GPSHt               | GPS Height above WGS84 Ellipsoid (metres)                                                                                       |
| GPSTime             | GPS time (seconds since start of day)                                                                                           |
| CSats               | Coarse Channel Saturations (1=saturation, 0=no saturation)                                                                      |
| FSats               | Fine Channel Saturations (1=saturation, 0=no saturation)                                                                        |
| RawFA???            | Raw Relative Free Air Anomaly (Unlevelled). WGS84, Helmert System. Units - micrometres/sec/sec** (gravity units)                |
| TieLvAdj            | Tie Line Levelling Adjustment. Units - micrometres/sec/sec (gravity units)                                                      |
| TieLvFA???          | Tie Line Levelled Relative Free Air Anomaly. WGS84, Helmert System. Units - micrometres/sec/sec (gravity units)                 |
| NoiseAdj            | Noise Adjustment. Units - micrometres/sec/sec (gravity units)                                                                   |
| RelFA???            | Final Relative Free Air Anomaly. WGS84, Helmert System. Units - micrometres/sec/sec (gravity units)                             |
| DCHelmert           | DC Adjustment to Absolute Gravity. WGS84, Helmert System. Units - micrometres/sec/sec (gravity units)                           |
| AbsFA???HelEllips   | Absolute Free Air Anomaly. WGS84, Helmert System. Units - micrometres/sec/sec (gravity units)                                   |
| Terrain             | Terrain height (metres) (AHD71)                                                                                                 |
| NValue              | N-Value AusGeoid98 (metres)                                                                                                    |
| AHD71Ht             | Height above Geoid (metres) (AHD71)                                                                                             |
| ObsFilt             | Observed Gravity - Filtered height term (IGSN71, AHD71). Units - micrometres/sec/sec (gravity units)                            |
| Obs                 | Observed Gravity - unfiltered height term (IGSN71, AHD71). Units - micrometres/sec/sec (gravity units)                          |
| FA???GRS67AHDFilt   | Final Absolute Free Air Anomaly (IGSN71, AHD71). Units - micrometres/sec/sec (gravity units)                                    |
| NormBCorrFilt       | Normalised Bouguer Correction, filtered to match gravity (IGSN71, AHD71). Units -<br>micrometres/sec/sec (gravity units)        |
| BullardCorrFilt     | Bullard (Earth Curvature) Correction, filtered to match gravity (IGSN71, AHD71). Units -<br>micrometres/sec/sec (gravity units) |
| B???Corr254         | Bouguer Correction, dens=2.54 (IGSN71, AHD71). Units - micrometres/sec/sec (gravity units)                                      |
| B???Corr267         | Bouguer Correction, dens=2.67 (IGSN71, AHD71). Units - micrometres/sec/sec (gravity units)                                      |
| NormTerr???CorrFilt | Normalised Terrain Correction, filtered to match gravity (IGSN71, AHD71). Units -<br>micrometres/sec/sec (gravity units)        |
| Terr???Corr254      | Terrain Correction, dens=2.54 (IGSN71, AHD71). Units - micrometres/sec/sec (gravity units)                                      |
| Terr???Corr267      | Terrain Correction, dens=2.67 (IGSN71, AHD71). Units - micrometres/sec/sec (gravity units)                                      |
| BA???sim254         | Final Absolute Simple Bouguer Anomaly (dens=2.54) (IGSN71, AHD71). Units - micrometres/sec/sec (gravity units)                  |
| BA???sim267         | Final Absolute Simple Bouguer Anomaly (dens=2.67) (IGSN71, AHD71). Units - micrometres/sec/sec (gravity units)                  |
| BA???com254         | Final Absolute Complete Bouguer Anomaly (dens=2.54) (IGSN71, AHD71). Units -<br>micrometres/sec/sec (gravity units)             |
| BA???com267         | Final Absolute Complete Bouguer Anomaly (dens=2.67) (IGSN71, AHD71). Units -<br>micrometres/sec/sec (gravity units)             |
| ???                 | Filter Length 060, 080, 107 seconds                                                                                             |
| **                  | 1 micrometre/sec/sec=0.1 mGal                                                                                                   |